## 嗶嗶繳-行動繳費使用說明

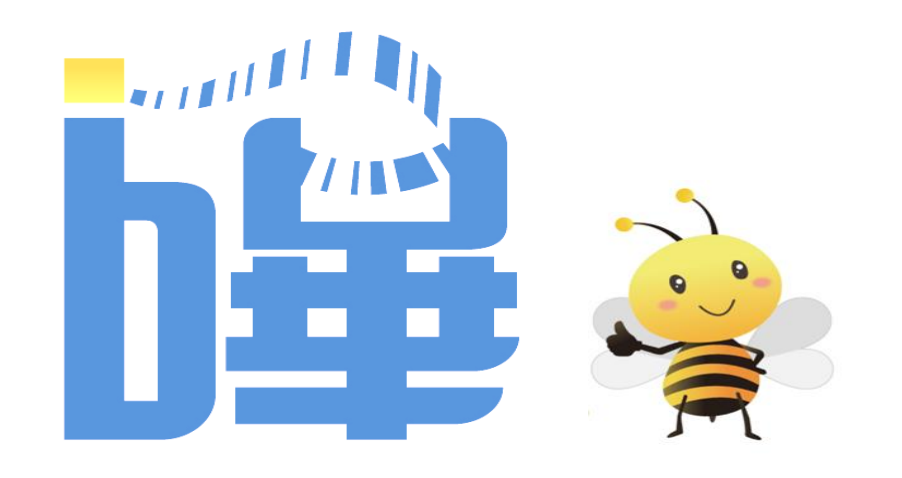

## 7号 台灣票據交換所

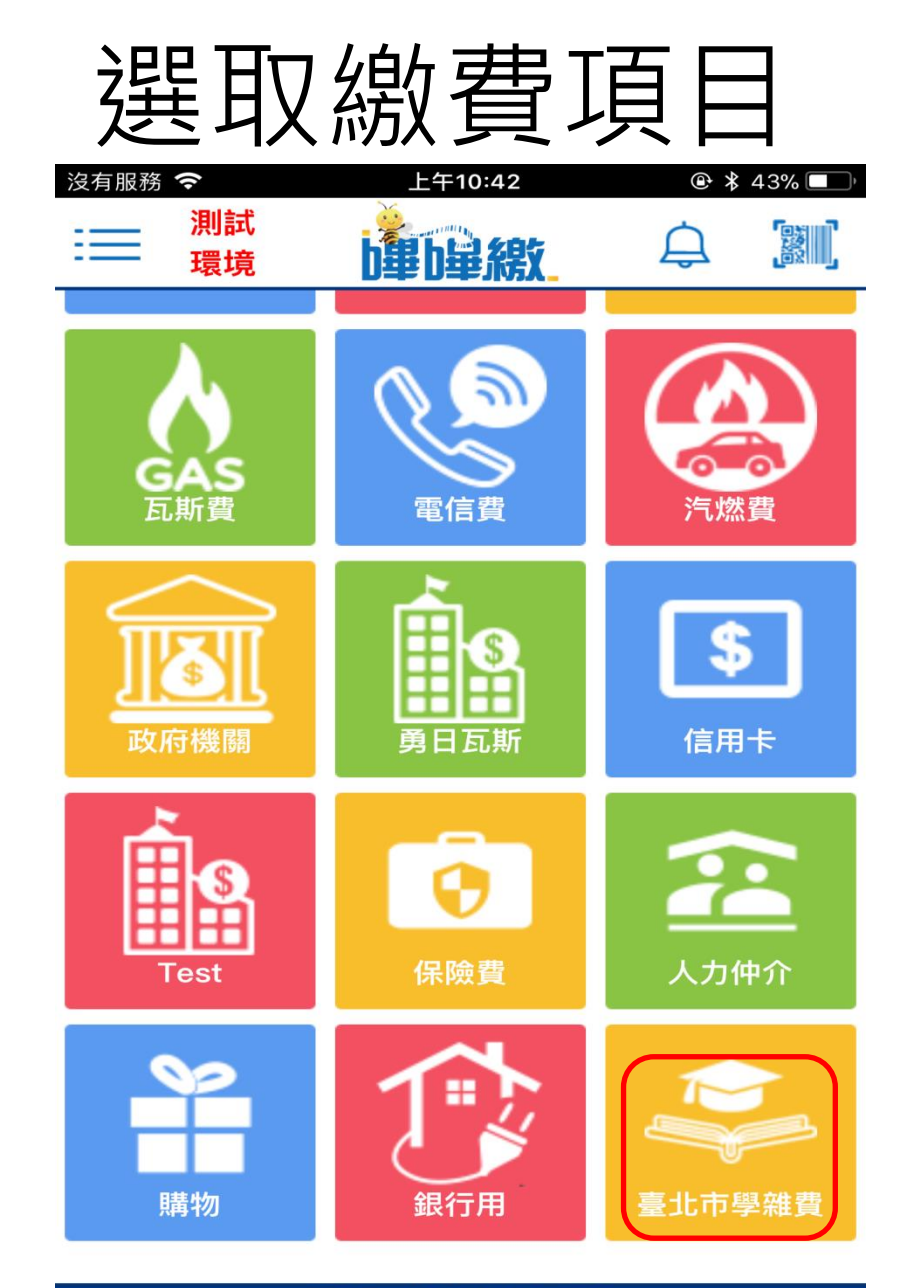

電話:(02)2392–2111 聯絡信箱:beepay@mail2.twnch.org.tw ©2018 台灣票據交換所 著作權所有

## 範例:水費

三段式條碼繳費-一次掃三段

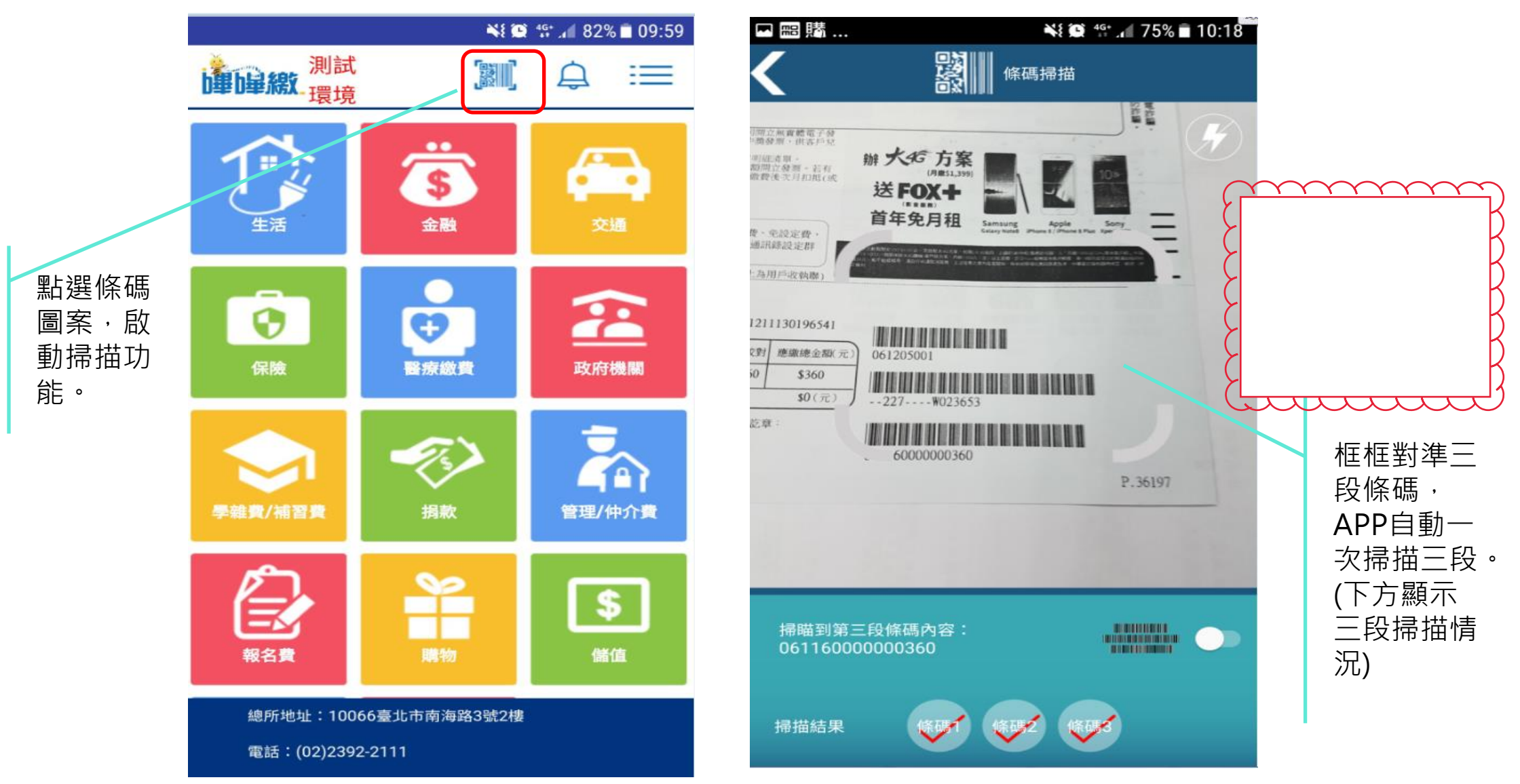

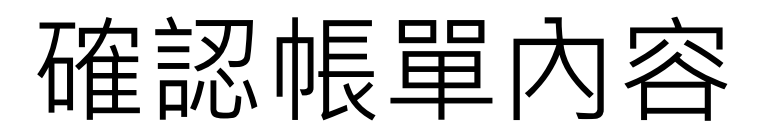

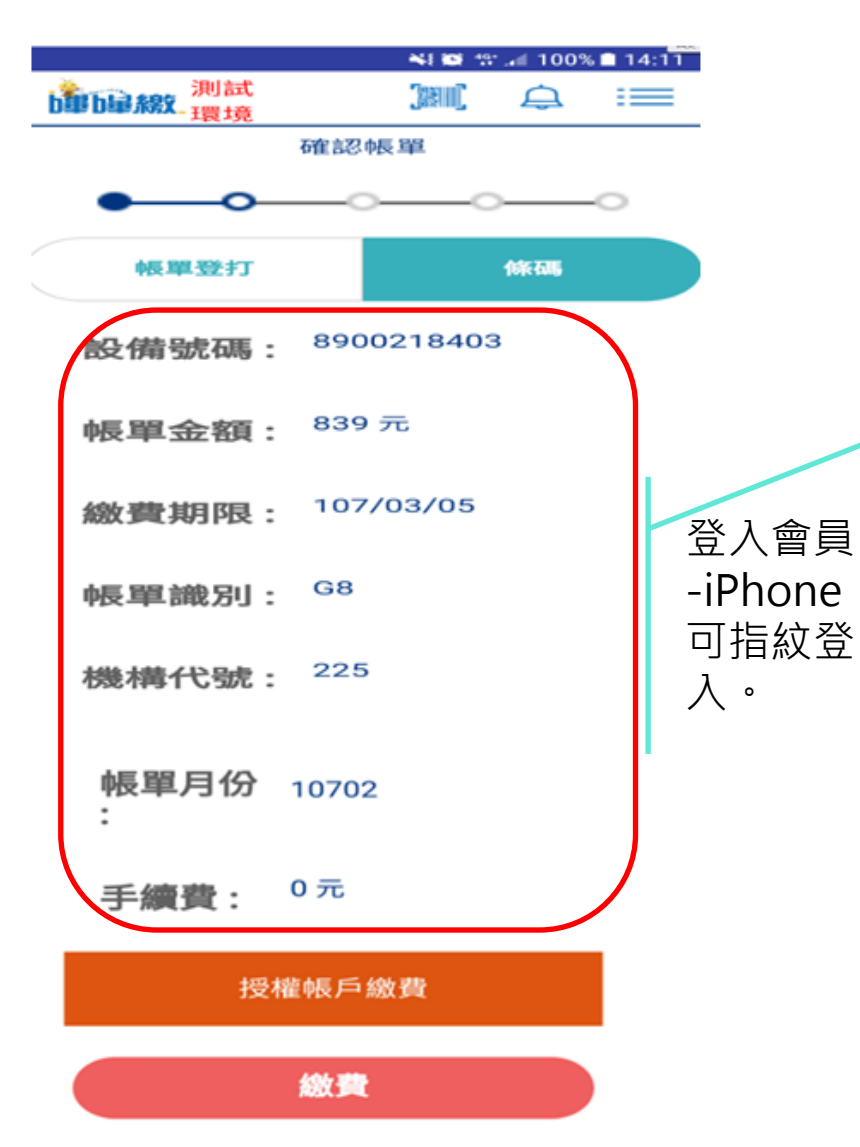

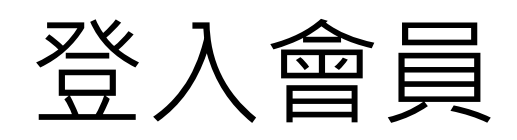

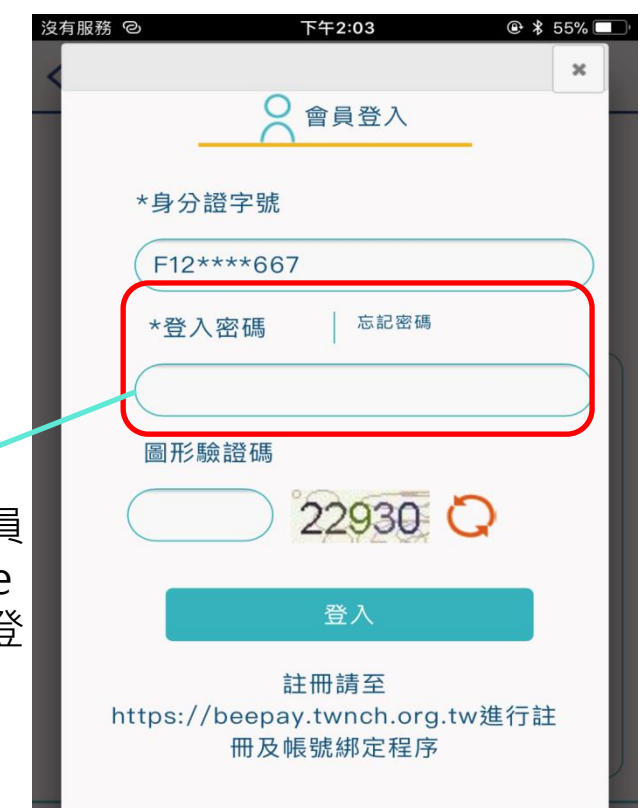

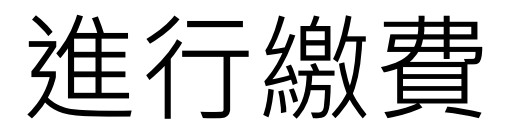

|                                                                         |                 | NE 😧 46 | . 100% | 14:13 |
|-------------------------------------------------------------------------|-----------------|---------|--------|-------|
| 測量」。測                                                                   | 試<br>境          |         | Â      | ≔     |
| 帳單月份 10702                                                              |                 |         |        |       |
| ₹                                                                       | 續費 0            | 元       |        |       |
| 扣款<br>銀行                                                                | 1030000         | 新光銀行    |        |       |
| 扣款<br>帳號                                                                | 000002*****8505 |         |        |       |
| 總金額 \$ 839 元                                                            |                 |         |        |       |
| 「溫馨提醒♥」!本繳費明細非繳費憑<br>證,如為公用事業繳費項目,請妥善保<br>存原始「繳費通知單」或「繳費憑證」<br>以利發票兌獎哦! |                 |         |        |       |
|                                                                         |                 |         |        |       |

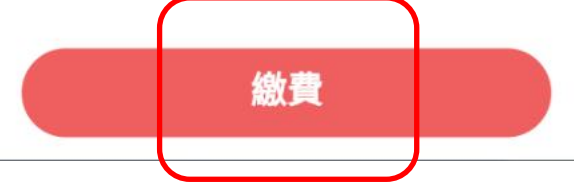

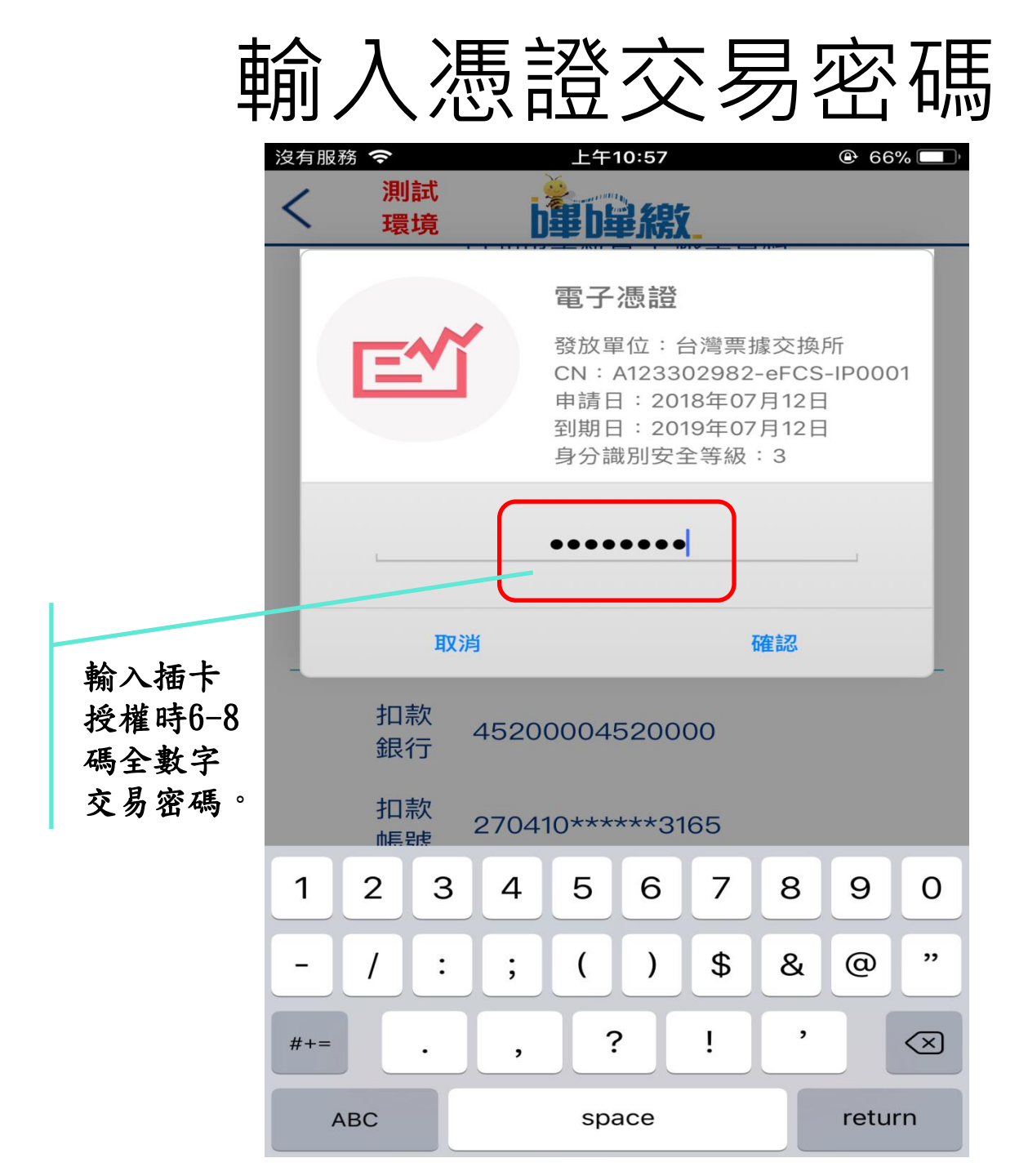

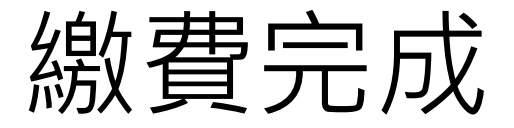

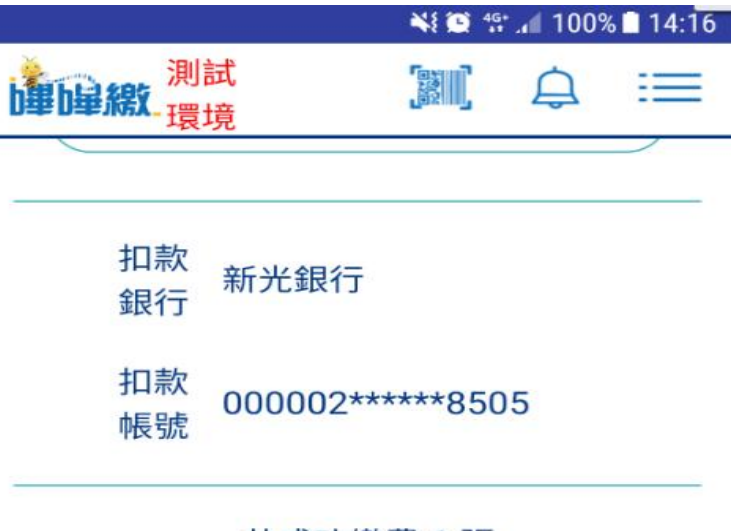

共成功繳費1張

總金額 \$839 元

「溫馨提醒♥」!本繳費明細非繳費憑 證,如為公用事業繳費項目,請妥善保 存原始「繳費通知單」或「繳費憑證」 以利發票兌獎哦!(預設使用扣款身分證 字號加密!!)

下載繳費證明

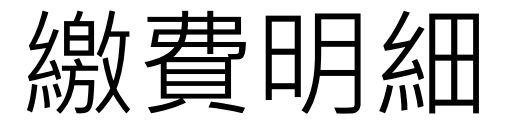

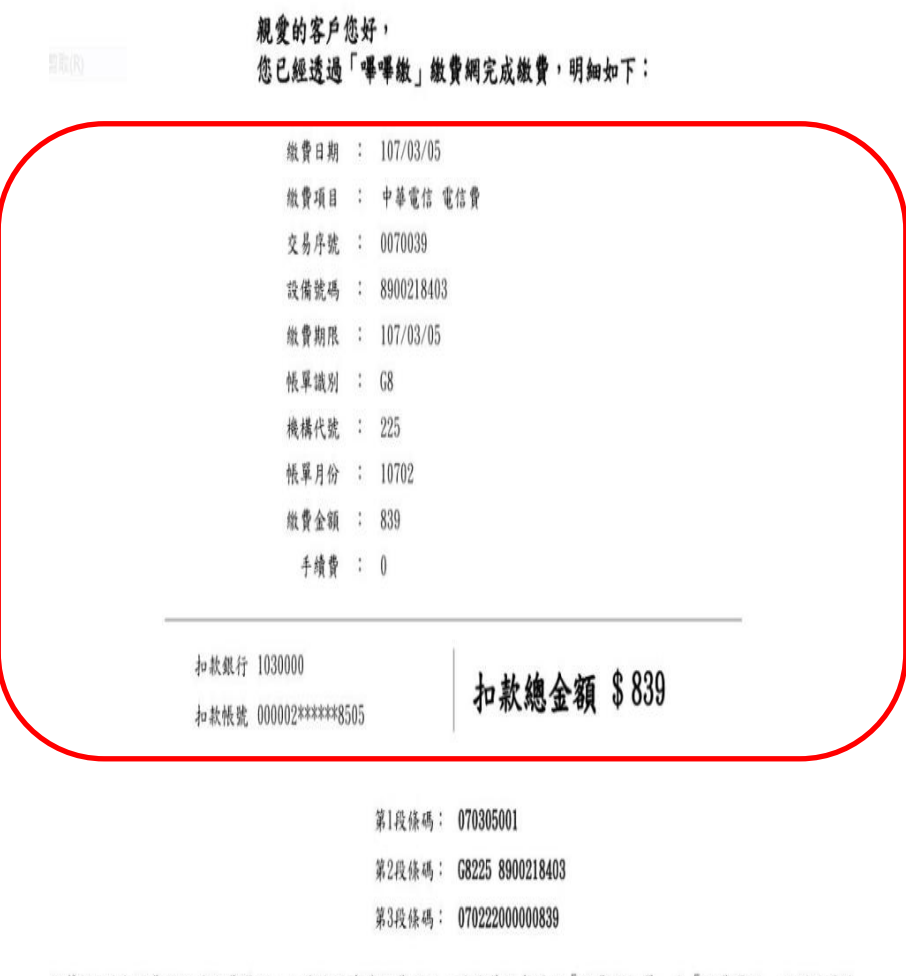

溫馨提醒!本繳費明細非繳費憑證,如為公用事業繳費項目,請妥善保存原始「繳費通知單」或「繳費憑證」以利發票兒

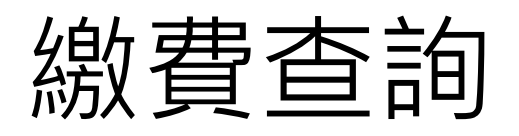

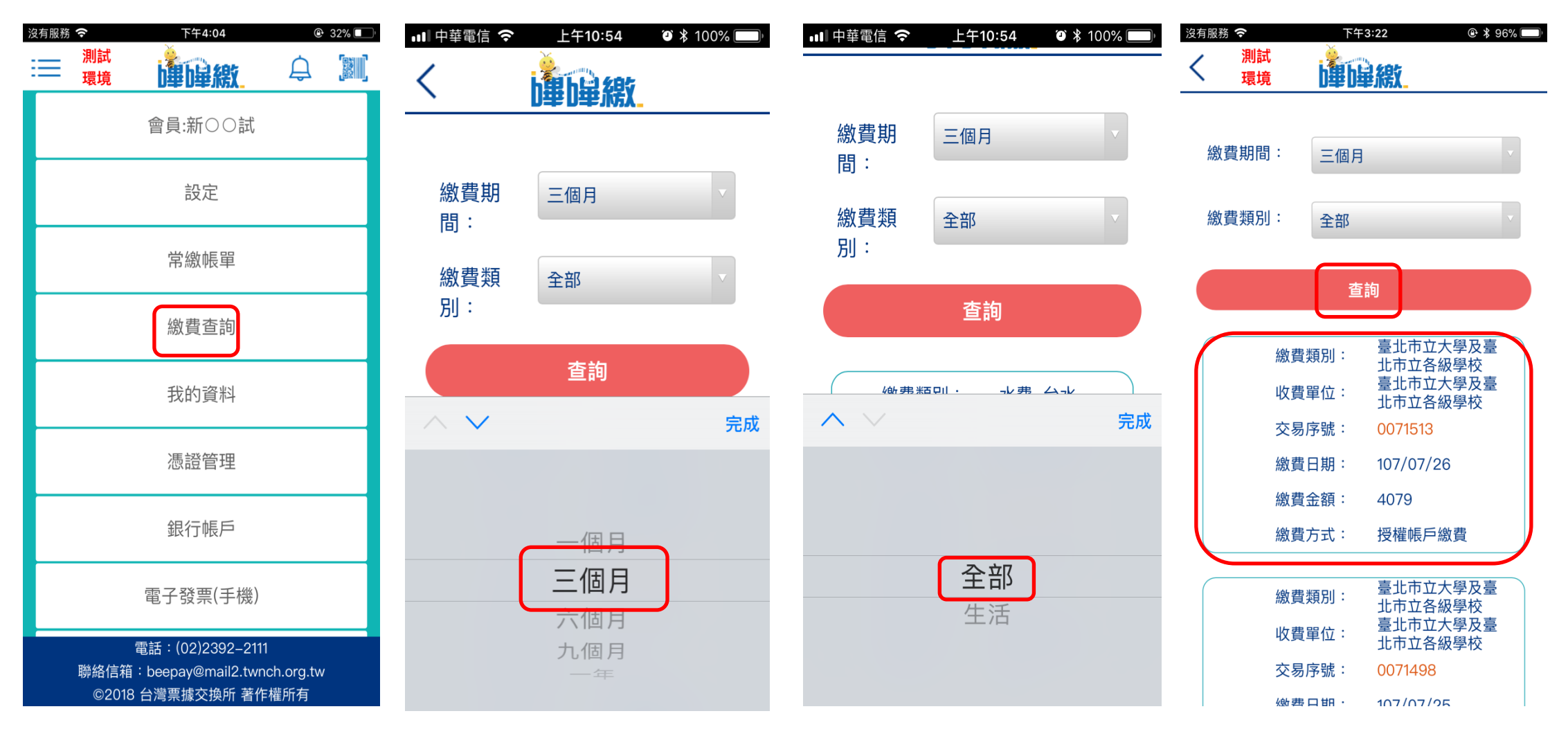